## 特定給食施設栄養報告書(Excel)の入力方法

- Excel ファイルは「入力シート」と「印刷用シート」の2つのシートに分かれています。
- ●「入力シート」の「入力列」に報告内容を入力してください。
  ※内容によって直接入力する項目、リストから選ぶ項目、数値のみ入力できる項目等があります。
  ※「有/無」を選択するものについては、該当しない項目には入力しないのではなく、
  「無」を選択してください。

※未入力の項目にはセルに色がつくようになっています。提出前に入力漏れがないかご確認ください。
 ● 入力した内容は自動的に「印刷用シート」に反映されます。

● 提出の際はどちらかのシートだけではなく、必ずこのファイルごとデータで提出してください。

| 【入力用シート |  |
|---------|--|
|---------|--|

| ファイル ホーム 挿入 ページレイア                                    | ウト 数式 データ 校課                            | 表示開発             | JUST PDF 5 🛛 🗊                                                                                                    | 谷したい作業を入力してください                       | A, 共有    |  |
|-------------------------------------------------------|-----------------------------------------|------------------|----------------------------------------------------------------------------------------------------|---------------------------------------|----------|--|
| $D2 \rightarrow : \times \sqrt{f_x}$                  |                                         |                  |                                                                                                    |                                       | ~        |  |
| A B                                                   | C                                       |                  | F                                                                                                    | F                                     |          |  |
| 1 No. 大項目                                             | 小項目                                     | <u>ネ カ</u> ろ     |                                                                                                    | · · · · · · · · · · · · · · · · · · · |          |  |
| 2 1 記入日                                               | 記入日                                     |                  | 直入力                                                                                                    | 記入例:令和〇年〇月〇日                          |          |  |
| 3 2 施設の基本情報                                           | 施設の名称                                   |                  | 直入力                                                                                                    |                                       |          |  |
| 4 3                                                   | 所在地 郵便番号                                |                  | 直入力                                                                                                    |                                       |          |  |
| 5 4                                                   | 住所                                      |                  | 直入力                                                                                                    |                                       |          |  |
| 6 5                                                   | 連絡先(電話番号)                               |                  | 直入力                                                                                                    |                                       |          |  |
| 7 6                                                   | (FAX番号)                                 |                  | 直入力                                                                                                    |                                       |          |  |
| 8 7                                                   | (メールアドレス)                               |                  | 直入力                                                                                                    | 任意で記入                                 |          |  |
| 9 8                                                   | 管理者(職名)                                 |                  | 直入力                                                                                                    | 施設の管理者の職名と氏名を                         | 入力して     |  |
| 10 9                                                  | (氏名)                                    |                  | 直入力                                                                                                    | ください。                                 |          |  |
| 11 10 施設種別                                            | 施設種別                                    |                  | リスト                                                                                                    |                                       |          |  |
|                                                       | その他()                                   |                  | 直入力                                                                                                    |                                       |          |  |
| 13 12<br>宋義管理部門の理念・目標                                 | 理念・目標の有/無                               |                  | 1/荒                                                                                                    |                                       |          |  |
| 14 13                                                 | 利用者の生活の質の同上                             |                  |                                                                                                    |                                       |          |  |
| 15 14                                                 | 王浩省偵病予防                                 |                  | 月/燕                                                                                                    |                                       |          |  |
| 10 15                                                 | 望ましい良生宿を文技<br>ろの(体(中の)                  |                  | 月/燕                                                                                                    | 目体的にももりマノがもい。                         |          |  |
| 1/ 10<br>10 / n 2/1/00//25 \$5 \$55 TB . 2/ @ \$10 BB | ての他(内容)                                 |                  | 国人 刀                                                                                                    | 美体的に入力して ください。                        |          |  |
| 18 17 組織(未養官理・結長部门の)<br>10 (0倍異付け)                    | 組織凶の有/悪                                 |                  | 月/燕                                                                                                    |                                       |          |  |
| 19 18 28 19 19                                        | 前町のな新                                   |                  | <u>リスト</u>                                                                                                    |                                       |          |  |
| 20 19                                                 | 即门の石竹<br>主に来 隣々                         |                  | 直入力<br>南九 弁                                                                                                    |                                       |          |  |
| 20 01                                                 | 月に相 椒石 ビク                               | <mark>.</mark> . | ロヘル オー                                                                                                    |                                       |          |  |
| 26 21                                                 |                                         |                  | 道人 ハ<br>オキ キ                                                                                                    |                                       |          |  |
|                                                       | 电前凿石<br>今達小方/冊                          |                  | ■ 八 八                                                                                                    |                                       |          |  |
| 24 23 不致自性守について快討する<br>25 04 金膳                       |                                         |                  | 月/無                                                                                                    | 年間の実际回数をもわしてく                         | ださい      |  |
| 20 00                                                 | 天爬叫 <u>妖</u><br>注古妇                     |                  | 世人 //  日人 //  日人 // | 平町の実施国数を入力してく                         | ILC VIO  |  |
| 20 23                                                 | 読ずが                                     |                  | 日/冊                                                                                                    |                                       | 23 目住    |  |
| 27 20 223 読 (21再用)(相)(理】                              | 自作1月<br>管理出美士,出美士                       |                  | 月/荒                                                                                                    | 前に入力してください                            | いみ、 呉 1年 |  |
| 20 20                                                 | 目住不良上 不長上<br>田田師,田田日                    | -                | 日/卅                                                                                                    |                                       | -        |  |
| 20 20                                                 | 「「「「」」「「」」「「」」「」」「「」」「」」「」」「」」「」」「」」「」」 |                  | 日/冊                                                                                                    |                                       |          |  |
| ↓ 入力シート 印刷用シー                                         |                                         |                  | - La La La La La La La La La La La La La                                                                                                    |                                       |          |  |
| 1000 T FRANKLY                                        |                                         |                  |                                                                                                    | ここに入力                                 |          |  |
|                                                       |                                         |                  |                                                                                                    | ==!=/())                              |          |  |

## 【印刷用シート】

| ファ         | イルオ                        | -L     | 挿入                | ページレイ                          | ややう 数           | 式 デ          | -9 校                    | 閲 表示                           | 開発          | JUST PDF                                | 5 ♀操            | 作アシ; & 共有                               |   |
|------------|----------------------------|--------|-------------------|--------------------------------|-----------------|--------------|-------------------------|--------------------------------|-------------|-----------------------------------------|-----------------|-----------------------------------------|---|
| CN         | 18                         | -      | ×                 | √ fx                           |                 |              |                         |                                |             |                                         |                 |                                         | ~ |
|            |                            |        |                   |                                |                 |              |                         |                                |             |                                         |                 | والمرابع لمرابع المرابع المرابع المرابع |   |
|            | ABCDEFG                    | HIJKLM | NOPORS            | IUVWXYZA<br>D 47 BB/2 D        | 188888888       | 88.8888      | 88888888                | IAAAABBBBB                     | BBBBBBBB    | BBBBBBBBBB                              | BBBBBBCO        | 20202020202020                          | Ê |
| 1          | 1朱エ\弗 /                    | 芽しての   | 10)(弗(<br>15      | こ 家 篤 床 /<br>ま 安 絵             | 食協設             | 学著           | 日生生                     | (社会福祉                          | ・企業保        | (1) (1) (1) (1) (1) (1) (1) (1) (1) (1) |                 |                                         |   |
| 4          | (                          | ) 下閉;  | 市長                | Y AE INA                       | N 05 6X         | 215 196 A    |                         |                                | . / 1921/11 | 年                                       | 月               | H I                                     |   |
| 4          |                            |        |                   |                                | 施設の             | 名称           |                         |                                |             |                                         | ,,              |                                         |   |
| 5          |                            |        |                   |                                |                 | - 14         | F                       |                                |             |                                         |                 |                                         |   |
| 6          |                            |        |                   |                                | 所在              | 地            |                         |                                |             |                                         |                 |                                         |   |
| 7          |                            |        |                   |                                | 245 9.07        |              | 電話)                     |                                | (FAX        | :)                                      |                 |                                         |   |
| 8          |                            |        |                   |                                | 782 779         | - 76 (       | *-1/7ト*レス               | )                              |             |                                         |                 |                                         |   |
| 9          |                            |        |                   |                                | 管理              | . 者 (        | 職名)                     |                                | (氏4         | 3)                                      |                 |                                         |   |
| 10         | 下関市                        | 建康增進   | 法施行器              | 町第8≸                           | その規定に           | より、と         | 欠のとおり                   | ) 栄養管理な                        | 犬況を報告       | します。                                    |                 |                                         |   |
| 11         | 協設種別                       |        | 1 介               | 護老人保                           | 健施設             | 2 老人福        | 祉施設                     | 3 社会福祉                         | 施設 4 :      | 介護医療院                                   | 5 有料老           | :人ホーム                                   |   |
| 12         |                            |        | 6 7               | の他(                            |                 |              |                         |                                | )           |                                         |                 |                                         |   |
| 13         | 栄養管理                       | 部門のヨ   | 理念・目              | 標 1 利                          | 「用者の生           | 活の質()        | 20L)の向.                 | 上を目指す                          | 2 生?        | 舌習慣病予防                                  | 方を図る            |                                         |   |
| 14         | 1/                         |        | 2.mm<br>anticette | 3 🗑                            | ましい良            | 生活を支         | 援する                     | 4 その他                          | ! (         |                                         |                 |                                         |   |
| 15         | 組織                         | m. %&+ | 金融報告              | SI 1 1                         | 1 Z             | 無<br>****    | Aude the B              | 8 o #1278                      | TTO BB 4    | 7.014 17                                | 15+1            |                                         |   |
| 16         | 6 (米森管理・縮良<br>- 部門の位置付け)   |        |                   | 」 1米<br>約(勝名)                  | <b>査・約長</b> 1   | SPLJ 3       | 2 記/熊背町<br>(153-3)      | ] J (#9456<br>:)               | (音P「] 4     | その他 [24                                 | ብላው<br>ምድን      |                                         |   |
| 10         | 7<br>8<br>8<br>9 栄養管理等について |        | = (92-12)<br>宝庙[  | 司数 (                           |                 | 474)<br>10(  | 1/<br>1/住               | 議事                             | :続 1        | .m/<br>右 5                              | ·               |                                         |   |
| $10 \\ 19$ |                            |        | 200               | 1管:                            | 理者 2            | : 管理栄養       | 1/ <del></del><br>社・栄養士 | 1 3 調理                         | 師・調理員       | <u>-</u><br>4 入所者                       | ·////<br>5 看護職員 |                                         |   |
| 20         | 0 検討する会議の実施<br>21          |        |                   | 構成員 6 介護職員 7 相談員 8 事務職員 9 その他( |                 |              |                         |                                |             |                                         | )               |                                         |   |
| 21         |                            |        |                   |                                | 合計()人           |              |                         |                                |             |                                         |                 | マチャンション                                 |   |
| 66         | 1≠                         |        | 0.000             | 目                              | 的 2 苹           | 民风の木<br>結本が平 | こまに出た。<br>1 ませい         | .(天) 9 중1(天前)<br>역 - 5 19 5-14 | 1 4 信程      | 相"你吧哥们」<br>44-7                         | この11年1133       |                                         |   |
| 23         | 17=                        |        | 4/11              |                                | <u>)</u><br>2 新 | 目の処理         | E 4 NUA.3               | ムの増発剤                          | っその         | ille (                                  |                 |                                         |   |
| -64<br>-01 |                            |        | -                 | 娄                              | 前左斜             |              |                         |                                |             |                                         |                 |                                         |   |
| 45         | < →                        | 1      | 。 座               | 印刷用的                           |                 | (+)          |                         | :                              | 4           |                                         |                 |                                         | - |

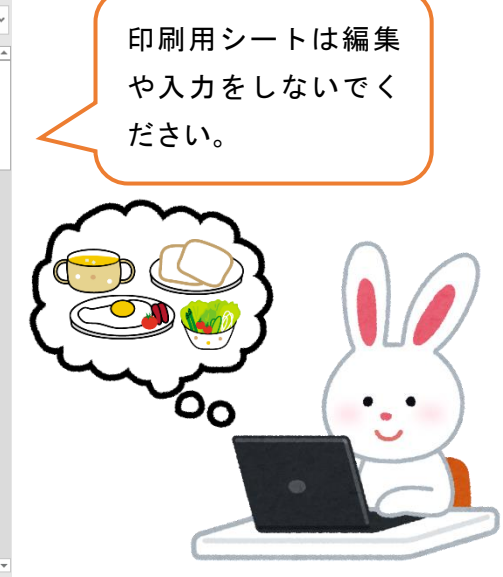